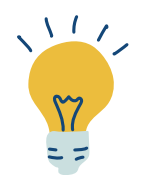

# TUTORIEL REGISTRES MILITAIRES

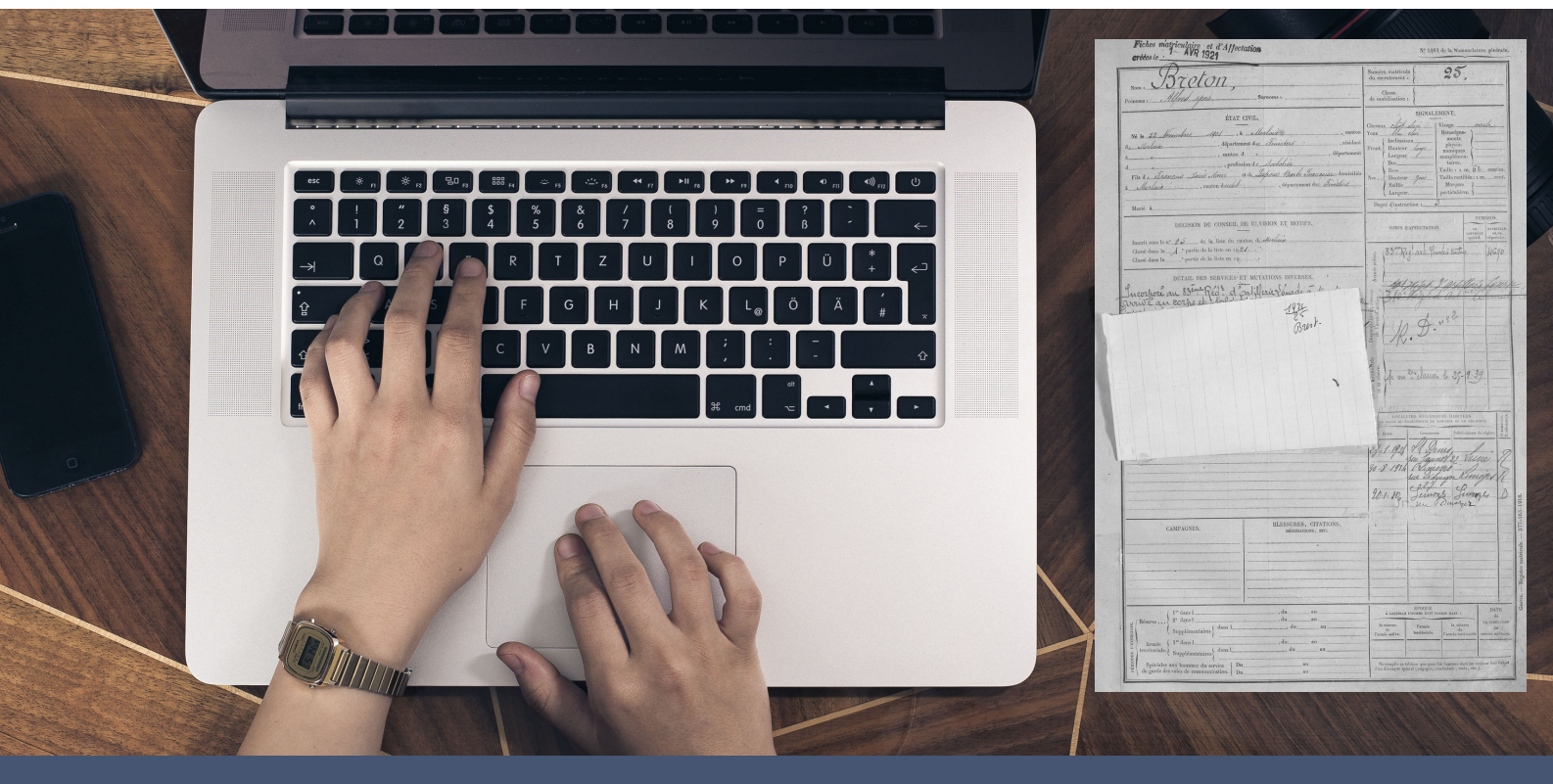

## Avant de vous lancer...

Nous vous conseillons de mettre à jour votre navigateur web et d'éviter Internet Explorer.

| Vous utilisez Google Chrome  | $\bigcirc$ |
|------------------------------|------------|
| Vous utilisez Firefox        | 6          |
| <u>Vous utilisez Safari</u>  |            |
| Vous utilisez Microsoft Edge | 2          |

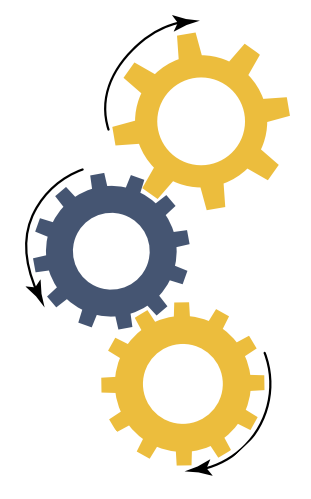

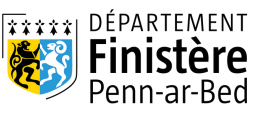

#### archives.finistere.fr

### Vous souhaitez retrouver le passé militaire d'une personne

Les **registres matricules** regroupent par année tous les jeunes gens âgés de 20 ans par bureau de recrutement.

Ces fiches possèdent de nombreuses informations personnelles intéressantes :

- récapitulatif de carrière militaire
- description physique
- niveau d'instruction
- adresses successives à partir de 1878

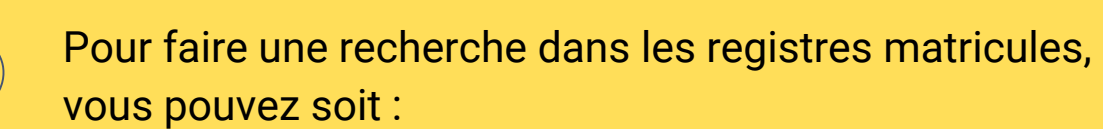

- <u>rechercher par nom à l'aide du site Grand Mémorial</u>
- rechercher directement dans les inventaires des archives du Finistère

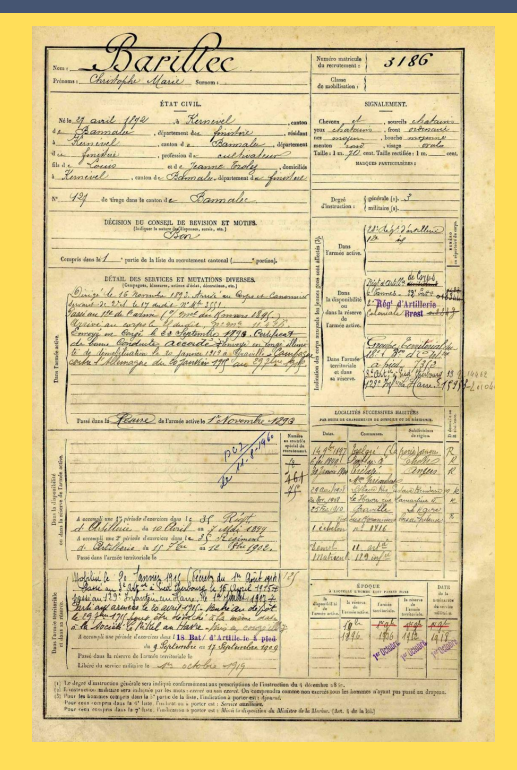

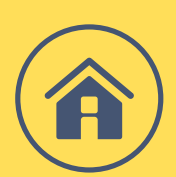

#### Rechercher par nom sur le site du Grand Mémorial

Ce site internet permet d'accéder aux registres matricules militaires de la plupart des départements français.

Il permet de chercher directement avec **nom** et **prénom** Ainsi que d'autres critères en mode recherche avancée.

Le site du Grand Mémorial fait le lien avec les ressources numériques des sites d'archives départementales.

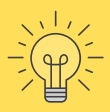

**Remarque** : Dans le Finistère, seules les classes de recrutement de 1867 à 1922 sont numérisées.

<u>Accéder au site du</u> <u>Grand Mémorial</u>

| <b>•</b>     |
|--------------|
| MINISTÈRE    |
| DE LA CULTUR |
| Liberti      |
| Egaliti      |

Grand Memorial

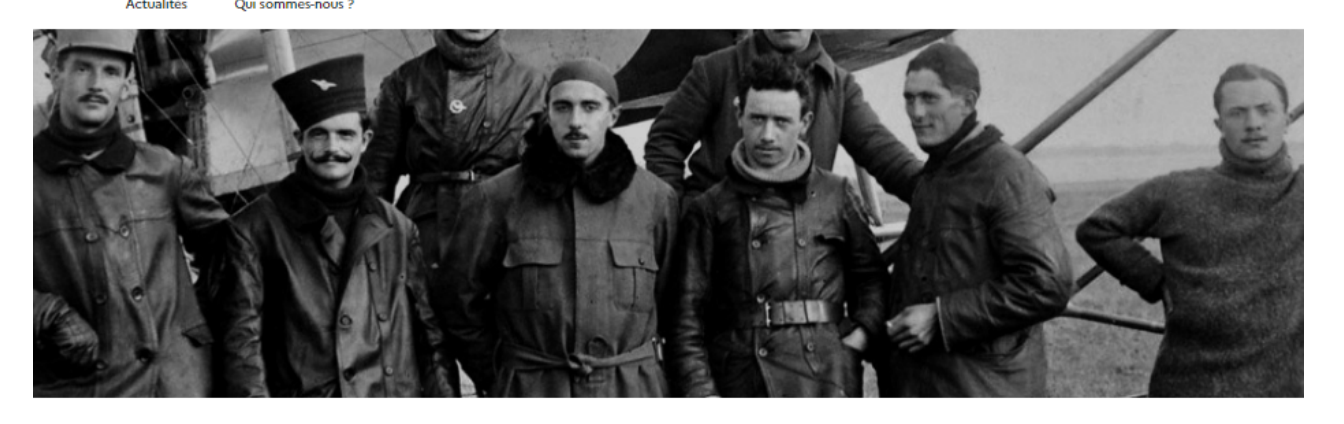

| Nom                | Prénom                                 |   |             |                   |
|--------------------|----------------------------------------|---|-------------|-------------------|
|                    |                                        |   | Q Recherche | Recherche avancée |
| Orthographe exacte | <ul> <li>Orthographe exacte</li> </ul> | 0 |             |                   |

#### 1- Depuis la page d'accueil, cliquez sur Registres militaires

| Faites vos rech<br>Recherche par thème, multi | <b>nerches</b><br>critères, inventaires ou de A | à Z                          |                                                                                                    |                              |               |  |
|-----------------------------------------------|-------------------------------------------------|------------------------------|----------------------------------------------------------------------------------------------------|------------------------------|---------------|--|
| Archives privées                              | Archives publiques<br>après 1940                | Bibliothèque des<br>archives | A B C D                                                                                                    | E F G H I                    | JKLM>         |  |
| Cadastre                                      | Contrôle des actes                              | Etat civil                   | <ul> <li><u>Abbaye de Daoulas</u></li> <li><u>Abbaye du Relec</u></li> <li>Acte de propriété : Voir Hypothèques et/ou Minute potariale</li> </ul> |                              |               |  |
| Enregistrement                                | Hypothèques                                     | lconothèque                  | Affaires maritimes     Affaires maritimes     Amoco Cadiz (16 mars                                                                                | <u>1978)</u>                 |               |  |
| Matières bretonnes                            | otaires                                         | Presse finistérienne         |                                                                                                    | Afficher plus de résultat    |               |  |
| Recensements de population                    | Registres militaires                            | Votre com                    | A décou                                                                                                    | wrir aussi ! les guides du m | oment :       |  |
| Recherche<br>multicritères                    | Tous les inventaires                            | Tutoriels                    | Réfugiés<br>espagnols                                                                                                    | Les moutons                  | Ocean Liberty |  |

#### 2 - Sélectionnez la classe de recrutement qui vous intéresse

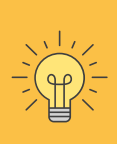

Pour définir la classe de recrutement de la personne recherchée, ajouter 20 ans à sa date de naissance.

Suivez ensuite les indications de la page.

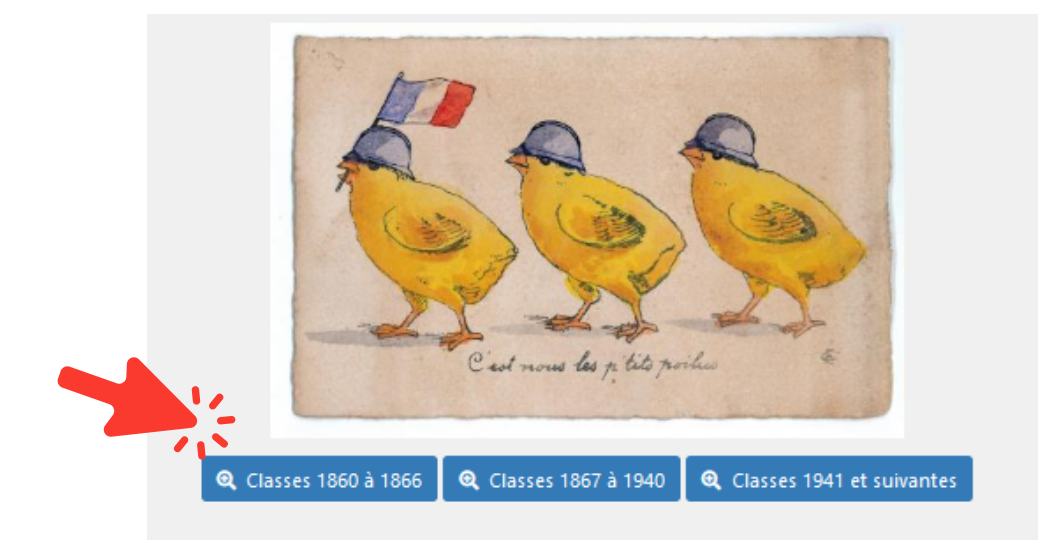

#### Pour vous aider dans vos recherches, vous pouvez consulter :

- La foire aux questions
- <u>La page "Aide à la recherche"</u> dans les registres militaires
- Le tutoriel "<u>Utiliser la visionneuse</u>"